## Shop**Gadget**.pl

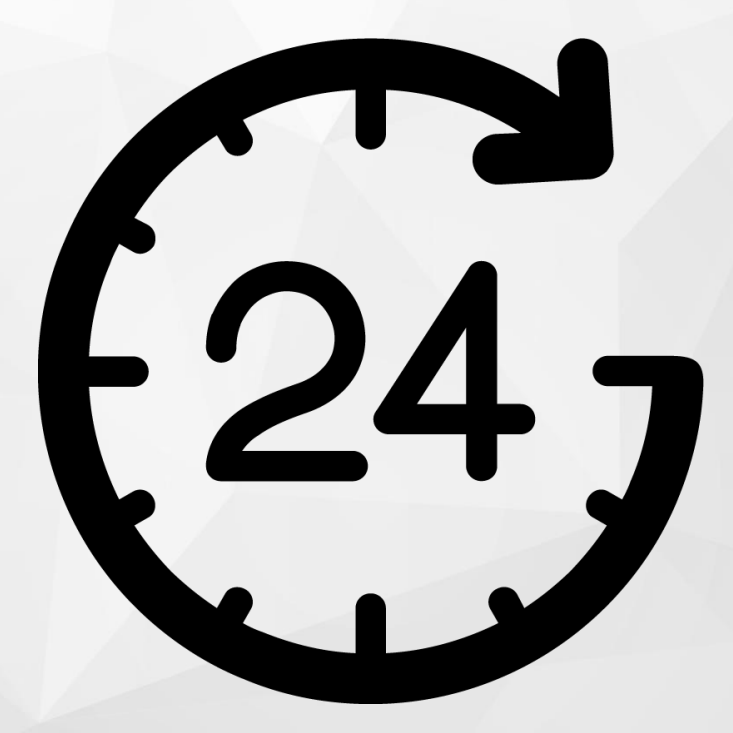

# Licznik Czasu Wysyłki

Instrukcja obsługi

(wersja instrukcji 1.201123)

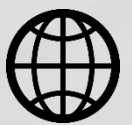

Zobacz stronę www

## Spis treści

| 1. Instalacja aplikacji                        | 3  |
|------------------------------------------------|----|
| 2. Działanie aplikacji                         | 4  |
| 3. Ustawienia aplikacji – szybki start         | 5  |
| 4. Urlopy i święta                             | 9  |
| Dodawanie urlopu                               | 10 |
| 5. Zmiana miejsca wyświetlania aplikacji       | 11 |
| 6. Włączanie i wyłączanie aplikacji            | 12 |
| 7. Odinstalowanie i przeinstalowanie aplikacji | 12 |
| 8. Pomoc Techniczna                            | 12 |

## Zaproponuj funkcję w aplikacji

Masz pomysł na nową funkcję lub ulepszenie? Daj nam znać w zakładce *Pomoc > Zgłoszenia* w aplikacji. Chętnie poznamy Twoje propozycje.

### Zobacz inne aplikacje do eSklepu

Już ponad 3000 właścicieli sklepów przekonało się o skuteczności naszych rozwiązań. Od 2009 jesteśmy producentem aplikacji i szablonów graficznych do sklepów internetowych.

Zapoznaj się z naszą pełną ofertą na <u>www.shopgadget.pl</u>.

## 1. Instalacja aplikacji

Zaloguj się do panelu administracyjnego własnego sklepu (rysunek 1).

| e ski                                                                                           | ер                                                                                     |
|-------------------------------------------------------------------------------------------------|----------------------------------------------------------------------------------------|
| Zaloguj się         do Twojego panelu administracyjnego         &         A         Zaloguj się | home.pl<br>WR 1W POLSCE<br>Zarabiaj online<br>z eSklepem<br>Juz od 259.92 zł netto/rok |
| Polski   English                                                                                | Nie pamiętam hasła                                                                     |

Rysunek 1

Kliknij w menu Dodatki i integracje > Aplikacje.

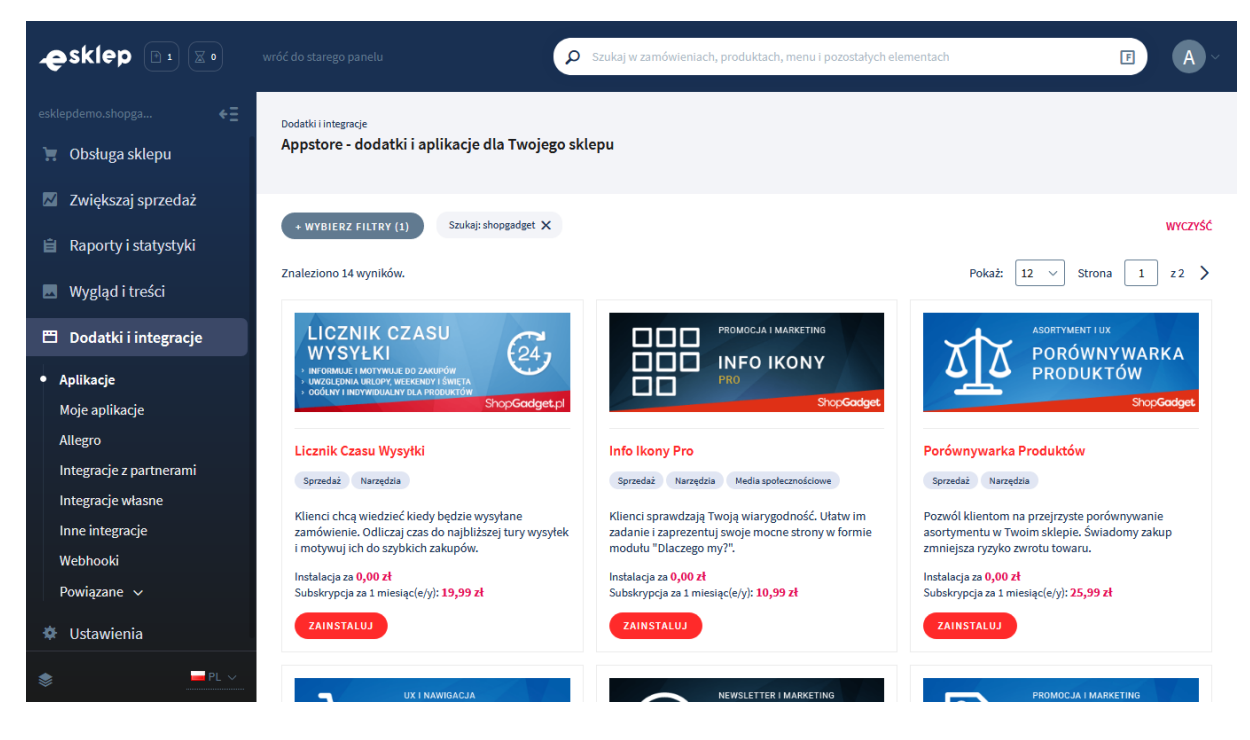

Rysunek 2

Znajdź na liście aplikację **Licznik Czasu Wysyłki** i kliknij przycisk *Zainstaluj.* Postępuj wg instrukcji wyświetlanych na ekranie w celu instalacji aplikacji.

## 2. Działanie aplikacji

Aplikacja wyświetla na stronie sklepu licznik (minutnik / timer), który odlicza czas w dół do wyznaczonej godziny bieżącego lub najbliższego dnia roboczego. Informuje kiedy będzie realizowana wysyłka gdy zamówienie będzie złożone przed upływem tego czasu.

Na informacje wyświetlane przez licznik mają wpływ:

- Święta dni ustawowo wolne od pracy (Polska)
- Weekendy (w zależności od konfiguracji aplikacji)
- Urlopy zdefiniowane w aplikacji
- Czas wysyłki produktu (tylko licznik umieszczony na stronie produktu)

Licznik nie jest wyświetlany na karcie produktu gdy nie jest wyświetlany czas wysyłki (konfiguracja wyglądu sklepu) lub nie jest zdefiniowany czas wysyłki (w edycji produktu).

Licznik bazuje na ustawieniach zegara w urządzeniu końcowym użytkownika.

## Aplikacja po instalacji jest domyślnie wyłączona i należy ją włączyć w ustawieniach (zobacz rozdział 3).

Aplikacja do działania wymaga aktywnego stylu w technologii RWD. Jeśli korzystasz z indywidualnego stylu (szablonu) graficznego może być konieczne dostosowanie stylu do działania z aplikacją - w tym celu skontaktuj się z autorem stylu.

Nie ma możliwości dostosowania aplikacji pod indywidualny styl.

### 3. Ustawienia aplikacji – szybki start

W celu ustawienia parametrów działania aplikacji:

Przejdź do *Dodatki i integracje > Moje aplikacje >* Licznik Czasu Wysyłki.

#### Kliknij przycisk *Konfiguracja*.

| Shop <b>Gadget</b> ,pl<br>Licznik Czasu Wysyłki |                                                           | 🛓 INSTRUKCJA OBSŁUGI 🛛 👩 POMOC 🗸 |
|-------------------------------------------------|-----------------------------------------------------------|----------------------------------|
| Ustawienia Urłopy i święta Dodaj urłop          |                                                           |                                  |
| Ustawienia podstawowe                           |                                                           |                                  |
|                                                 | Aktywność aplikacji                                       |                                  |
|                                                 | * Godzina do której odlicza licznik                       |                                  |
|                                                 | 18                                                        |                                  |
|                                                 | Wyłacz licznik po ustawionej godzinie                     |                                  |
|                                                 | Włacz licznik dla produktu z wariantami ⑦                 |                                  |
|                                                 | * Wyłącz licznik gdy termin wysyłki produktu przekracza ⑦ |                                  |
|                                                 | 5 dni                                                     |                                  |
|                                                 | Wyłącz licznik podczas urlopu                             |                                  |
|                                                 | W weekendy są realizowane wysyłki                         |                                  |
|                                                 | * Pokaż na stronie produktu ③                             |                                  |
|                                                 | w informacji o wysyłce 🗸 🗸                                |                                  |
|                                                 | * Pokaż na stronie dównej                                 |                                  |
|                                                 | w nastówku v                                              |                                  |
|                                                 |                                                           |                                  |
|                                                 | * Pokaž na lišcie produktów (strona kategorii)            |                                  |
|                                                 | jako moduł 🗸                                              |                                  |
|                                                 | * Pokaż na stronie koszyka (pierwszy krok)                |                                  |
|                                                 | w nagtówku 🗸                                              |                                  |
|                                                 | * Pokaż na stonach informacyjnych                         |                                  |
|                                                 | w nagłówku 🗸                                              |                                  |
|                                                 |                                                           |                                  |
|                                                 |                                                           |                                  |
| Wygląd                                          |                                                           |                                  |
|                                                 | * Motyw                                                   |                                  |
|                                                 | Wtasny                                                    |                                  |
|                                                 | Kolory licznika                                           |                                  |
|                                                 |                                                           |                                  |
|                                                 | ramka tło cyfry etykiety                                  |                                  |
|                                                 | Kolory modułu                                             |                                  |
|                                                 | ramka tio taket                                           |                                  |
|                                                 | IGIIING LIU LEASL                                         |                                  |

| Treść |                                                    |                                            |  |
|-------|----------------------------------------------------|--------------------------------------------|--|
|       | Etykiety licznika<br>Liczba pojedyncza             | Liczba mnoga                               |  |
|       | * Dzień                                            |                                            |  |
|       | dnia                                               | dni                                        |  |
|       | * Godzina                                          |                                            |  |
|       | godziny                                            | godzin                                     |  |
|       | * Minuta                                           |                                            |  |
|       | minuty                                             | minut                                      |  |
|       | * Sekunda                                          |                                            |  |
|       | sekundy                                            | sekund                                     |  |
|       | * Wstęp                                            |                                            |  |
|       | B I ⊻ S E Ξ<br>∂ ⅔ 5 0 0                           |                                            |  |
|       | Szybka wysyłka! Zamów                              | w ciągu                                    |  |
|       |                                                    | POWERED BY TINYMCE                         |  |
|       | * Zakończenie (z wysyłką dziś)                     |                                            |  |
|       | B I ⊻ S ≣ ≣                                        |                                            |  |
|       | 8 22 5 6 0                                         |                                            |  |
|       | a produkt <b>wyślemy już d</b> :<br><u>wysyłki</u> | <b>ziś.</b> Aplikacja <u>Licznik czasu</u> |  |
|       |                                                    | POWERED BY TINYMCE                         |  |
|       | * Zakończenie (z wysyłką jutro)                    |                                            |  |
|       | B I ⊻ ᢒ ≣ ≣                                        |                                            |  |
|       | <i>₽ %</i>                                         |                                            |  |
|       | a produkt <b>wyślemy jutro</b><br><u>wysyłki</u>   | Aplikacja <u>Licznik czasu</u>             |  |
|       |                                                    | POWERED BY TINYMCE                         |  |
|       | * Zakończenie (z wysyłka w dalszyc                 | n dniach) ⑦                                |  |
|       |                                                    |                                            |  |
|       | a produkt wyślemy do [da<br>wysyłki                | te]. Aplikacja <u>Licznik czasu</u>        |  |
|       |                                                    | POWERED BY TINYMCE                         |  |
|       |                                                    |                                            |  |
|       | ZA                                                 | PISZ                                       |  |
|       |                                                    |                                            |  |

Rysunek 3

Ustaw opcje:

*Aktywność aplikacji* – pozwala włączyć i wyłączyć aplikację bez jej odinstalowania (zobacz rozdział 5).

Przełącz na włączona aby włączyć aplikację.

*Godzina do której odlicza licznik* – wpisz godzinę do której zbierasz zamówienia, które wysyłasz tego samego dnia.

Wpisz 14 lub dowolną inną

*Wyłącz licznik po ustawionej godzinie* – aktywowanie tej opcji powoduje, że gdy minie ustawiona godzina, to licznik do końca dnia pozostanie wyłączony. Ustaw na *włączone.* 

*Włącz licznik dla produktu z wariantami* – aktywowanie tej opcji powoduje włączenie licznika dla produktów w których są warianty. Aplikacja nie obsługuje czasu wysyłki poszczególnych wariantów. Licznik będzie odnosił się do czasu wysyłki głównego produktu Ustaw na *wyłączone.* 

*Wyłącz licznik gdy termin wysyłki produktu przekracza* – pozwala wyłączyć wyświetlanie licznika na stronie produktu gdy czas na wysyłkę tego produktu przekracza określoną ilość dni.

Wpisz 1.

*Wyłącz licznik podczas urlopu* – aktywowanie tej opcji wyłącza licznik gdy trwa urlop. Ustaw na *włączone.* 

*W weekendy są realizowane wysyłki* – aktywowanie tej opcji powoduje, że licznik uwzględnia soboty i niedziele jako dni robocze w których realizowane są wysyłki. Ustaw na *wyłączone* jeśli nie wysyłasz paczek w weekendy.

*Pokaż na stronie produktu* – wybierz w jakiej formie ma być wyświetlony licznik na stronie produktu (licznik uwzględnia czas wysyłki produktu). Wybierz *w informacji o wysyłce*.

*Pokaż na stronie głównej* – wybierz w jakiej formie ma być wyświetlony licznik na stronie głównej sklepu. Wybierz *w nagłówku*.

*Pokaż na liście produktów (strona kategorii)* – wybierz w jakiej formie ma być wyświetlony licznik na stronie kategorii. Wybierz *w nagłówku*.

*Pokaż na stronie koszyka (pierwszy krok)* – wybierz w jakiej formie ma być wyświetlony licznik na stronie koszyka tj. pierwszej stronie formularza składania zamówienia. Wybierz *w nagłówku*.

*Pokaż na stronach informacyjnych* – wybierz w jakiej formie ma być wyświetlony licznik na stronach informacyjnych. Wybierz *w nagłówku*.

#### Wygląd

*Motyw* - wybierz motyw kolorystyczny licznika.

Wybierz Jasny.

Możesz także wybrać własne kolory klikając na pola z wyborem koloru w opcji Kolorystyka.

#### Treść

W celu ustawienia własnych tekstów w liczniku zmień odpowiednie pola edycyjne.

Zalecamy ustawienie krótkich treści tak aby tekst zmieścił się w jednej linii tj. bez akapitów i znaków podziału wiersza.

## 4. Urlopy i święta

Aplikacja przy odliczaniu czasu uwzględnia dni ustawowo (Polska) wolne od pracy oraz weekendy (w zależności od konfiguracji). Umożliwia także ustawiania własnych dni nie roboczych – urlopów.

| Shop <mark>Gadget</mark> pl<br>Licznik Czasu Wysyłki | 🛓 INSTRUKCJA OBSŁUGI    | <b>9</b> РОМОС ∨ |
|------------------------------------------------------|-------------------------|------------------|
| Ustawienia Urłopy i święta Dodaj urłop               |                         |                  |
| Nazwa                                                | Data                    | Akcje            |
| Bože Narodzenie (pierwszy dzień)                     | 2020-12-25              |                  |
| Boże Narodzenie (drugi dzień)                        | 2020-12-26              |                  |
| Nowy Rok                                             | 2021-01-01              |                  |
| <u>Ferie zimowe</u>                                  | 2021-01-04 - 2021-01-15 | ¢                |
| Trzech Króli                                         | 2021-01-06              |                  |
| Poniedziałek Wielkanocny                             | 2021-04-05              |                  |
| Święto Pracy                                         | 2021-05-01              |                  |
| Święto Konstytucji 3 Maja                            | 2021-05-03              |                  |
| Zesłanie Ducha Świętego                              | 2021-05-23              |                  |
| Bože Ciało                                           | 2021-06-03              |                  |
| Wniebowzięcie Najświętszej Maryi Panny               | 2021-08-15              |                  |
| Wszystkich Świętych                                  | 2021-11-01              |                  |
| Narodowe Święto Niepodległości                       | 2021-11-11              |                  |
|                                                      |                         |                  |
|                                                      |                         |                  |
|                                                      |                         |                  |

Można maksymalnie mieć utworzonych 5 urlopów.

#### Rysunek 4

Aby zmienić urlop kliknij *Edytuj* przy wybranym urlopie na liście urlopów.

Aby skasować urlop kliknij *Usuń.* Usuniętego urlopu nie da się przywrócić.

#### Dodawanie urlopu

Kliknij zakładkę *Dodaj urlop*.

| Shop <mark>Gadget.</mark> pl<br>Licznik Czasu Wysyłki |                                                 | 🛃 INSTRUKCJA OBSŁUGI | <b>⊘</b> РОМОС ∨ |
|-------------------------------------------------------|-------------------------------------------------|----------------------|------------------|
| < powrót<br>Dodaj urlop                               |                                                 |                      |                  |
| Informacje podstawowe                                 | * Nazwa  * Data rozpoczęcia  * Data zakończenia |                      |                  |
|                                                       | ZAPISZ I WRÓĆ DO LISTY LUB ZAPISZ               |                      |                  |
|                                                       |                                                 |                      |                  |

*Nazwa* – wpisz nazwę urlopu. Wpisz datę lub dowolną nazwę.

*Data rozpoczęcia* – ustaw datę rozpoczęcia urlopu po której licznik wyłączy się (gdy jest aktywna opcja *Wyłącz licznik podczas urlopu*)

Data zakończenia – ustaw datę zakończenia urlopu po której licznik włączy się.

Kliknij Zapisz i wróć do listy.

## 5. Zmiana miejsca wyświetlania aplikacji

Licznik można wyświetlić jako moduł w dowolnym miejscu w układzie sklepu. Aby zmienić miejsce wyświetlanie modułu na stronie produktu:

Przejdź do Wygląd i treści > Wygląd sklepu > Obecny szablon graficzny > Zakładka Moduły.

Kliknij przycisk Dodaj moduł.

Wpisz w polu tytuł "Licznik" lub inny wg uznania.

Zaznacz Obramowanie na NIE.

Wpisz w polu HTML ID "box\_wce\_licznikwysylki".

Kliknij przycisk Zapisz i wróć do listy.

Przejdź na układ (zakładkę) Szczegóły produktu i aktywuj jeśli nie jest aktywna.

Wskaż kursorem na przycisk Dostępne moduły.

Użyj techniki przeciągnij i upuść aby umieścić moduł "Licznik" w dowolnie wybrane miejsce.

Kliknij Zapisz.

Przejdź do Dodatki i integracje > Moje aplikacje > Licznik Czasu Wysyłki.

Kliknij przycisk Konfiguracja.

Wybierz w opcji Pokaż na stronie produktu wartość jako moduł.

Wpisz w polu HTML ID modułu "box\_wce\_licznikwysylki".

Kliknij *Zapisz*.

Przejdź na stronę produktu w sklepie i odśwież okno przeglądarki (Ctrl + R).

Analogicznie możesz zmienić położenie modułu na innych stronach posługując się utworzonym modułem (jeden moduł dla wszystkich stron) i przełączając opcję Pokaż na wartość *jako moduł* w konfiguracji aplikacji.

## 6. Włączanie i wyłączanie aplikacji

Aplikację można włączyć i wyłączyć w każdej chwili bez konieczności jej całkowitego odinstalowywania i ponownego instalowania. Aby to zrobić:

Przejdź do Dodatki i integracje > Moje aplikacje > Licznik Czasu Wysyłki.

Kliknij przycisk Konfiguracja.

Aby włączyć aplikację ustaw opcję *Aktywność aplikacji* na *TAK* i kliknij *Zapisz*. Aby wyłączyć aplikację ustaw opcję *Aktywność aplikacji* na *NIE* i kliknij *Zapisz*.

### 7. Odinstalowanie i przeinstalowanie aplikacji

Aby odinstalować – usunąć całkowicie aplikację ze sklepu:

Przejdź do *Dodatki i integracje > Moje aplikacje > Licznik Czasu Wysyłki*.

Kliknij przycisk Odinstaluj aplikację i potwierdź klikając przycisk Tak.

W przypadku przeinstalowania aplikacji konfiguracja aplikacji i dane nie zostaną utracone. Produkty wyświetlą po odświeżeniu danych o produktach (w przeciągu 24 godzin).

Prawidłowe przeinstalowanie polega na odinstalowaniu aplikacji, odczekaniu około 2 minut w celu synchronizacji aplikacji z systemem App Store i ponownym jej zainstalowaniu (rozdział 1).

## 8. Pomoc Techniczna

Aktualne informacje na temat znanych nam problemów z działaniem aplikacji i sposoby ich rozwiązywania znajdują się bezpośrednio w aplikacji – zakładka *Pomoc* (Rysunek 3).

## Gdy aplikacja działa nieprawidłowo kliknij przycisk *Wykonaj automatyczną naprawę*, następnie sprawdź działanie aplikacji.

Jeśli problemy nadal występują najczęściej wynikają z zastosowania indywidualnych szablonów graficznych (modyfikacje oryginalnych plików), integracji własnych (błędy składni) i interakcji z aplikacjami firm trzecich.

Kontakt w sprawach technicznych możliwy jest wyłącznie za pośrednictwem zgłoszeń dokonywanych przez aplikację. Po dokonaniu zgłoszenia, prosimy o cierpliwe oczekiwanie na kontakt z naszej strony. Odpowiedzi na zgłoszenia są zamieszczane również w aplikacji z powiadomieniami na email.

# Sprawdzone aplikacje, dzięki którym zwiększysz swoją sprzedaż

Chcesz by Twój sklep był jeszcze bardziej przyjazny dla klienta? Wyposaż go w aplikacje ShopGadget.pl. Aplikacje są to niewielkie programy rozbudowujące system e-commerce o dodatkowe funkcjonalności. Ich zadaniem jest wprowadzenie konkretnych interakcji między sklepem a klientem, co w końcowym efekcie powoduje wzrost sprzedaży.

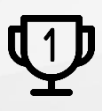

Nasza aplikacja Kategorie Obrazkowe zajęła pierwsze miejsce w konkursie na najlepszą aplikację dla e-sklepu, organizowanym w 2016 roku.

Właścicielem marki ShopGadget jest WebCoders.eu Sp. z o.o. Właścicielem marki eSklep jest Home.pl S.A.

Instrukcja obsługi aplikacji Wszelkie prawa zastrzeżone – 2020 – WebCoders.eu Sp. z o.o.